## Instrukcja pierwszego logowania użytkownika do usługi CUI dla klientów z autoryzacją SMS.

Uruchomić przeglądarkę internetową – wpisać adres strony **https://cbp.cui.pl** lub na stronie **http://www.bsklodzko.pl** wybrać odnośnik(link) na górze ekranu Logowanie – Klient indywidualny.

Po uruchomieniu aplikacji zostaje wyświetlone okno autoryzacji.

| asseco |                                 |       |      |
|--------|---------------------------------|-------|------|
|        | LOGOWANIE                       |       | PL · |
|        | Numer Identyfikacyjny Wpisz num | DALEJ |      |

Logowanie odbywa się w trybie dwukrokowym (najpierw użytkownik wprowadza swój numer identyfikacyjny, potem dane uwierzytelniające). W polu "Numer Identyfikacyjny" wpisujemy identyfikator nadany przez Bank. Wielkość znaków w numerze identyfikacyjnym nie ma znaczenia. Po wciśnięciu przycisku "Dalej" zostaniemy przeniesieni na ekran wpisania hasła maskowalnego.

| asseco |             |    |   |   |   |   |   |   |   |   |    |    |     |      |    |    |    |    |    |    |    |    |    |    |    |
|--------|-------------|----|---|---|---|---|---|---|---|---|----|----|-----|------|----|----|----|----|----|----|----|----|----|----|----|
|        | ←<br>LOGOWA | NI | E |   |   |   |   |   |   |   |    |    |     |      |    |    |    |    |    |    |    |    |    |    |    |
|        | Kod dostępu | 1  | 2 | 3 | 4 | 5 | 6 | 7 | 8 | 9 | 10 | 11 | 12  | 13   | 14 | 15 | 16 | 17 | 18 | 19 | 20 | 21 | 22 | 23 | 24 |
|        |             |    |   |   |   |   |   |   |   |   |    |    | ZAL | oguj |    |    |    |    |    |    |    |    |    |    |    |

Po wpisaniu hasła pierwszego logowania (startowego) system poprosi o ustawienie własnego hasła (kod dostępu)– należy podać najmniej 10 znaków i maksymalnie 24 i nie powinien zaczynać się od cyfry 0.

## NADAWANIE NOWEGO KODU DOSTĘPU

|                              | C Hasta.         |
|------------------------------|------------------|
| ldentyfikator<br>użytkownika | КД               |
| Nowy kod<br>dostępu          |                  |
| Powtórz nowy<br>kod dostępu  |                  |
|                              | ZAPISZ I ZALOGUJ |

musi składać się z 10-24 znaków

nie powinien zaczynać się od cyfry zero

Przy kolejnych logowaniach należy w jasnych kratkach (niewyszarzonych i bez •) wpisać tylko te znaki z hasła, na które wskazują cyfry. W przedstawionym poniżej przykładzie byłby to pierwszy, trzeci, szósty i piętnasty znak z naszego hasła. Przy wpisywaniu hasła maskowalnego, po wpisaniu znaku następuje automatyczne przeskoczenie do kolejnego pola.

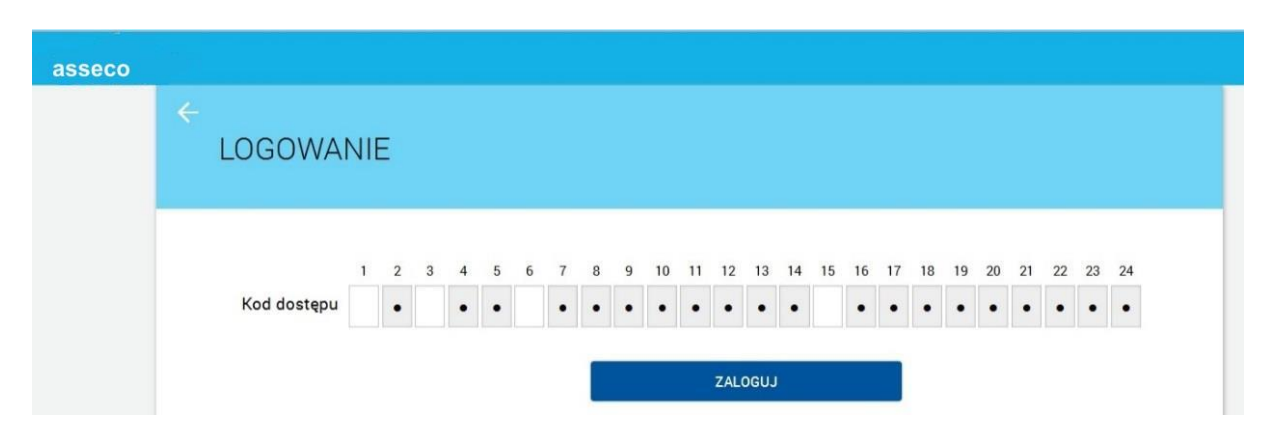